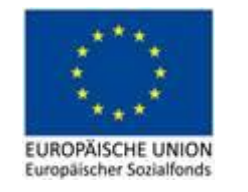

**Bundesministerium** Arbeit, Familie und Jugend

# Leitfaden zum Umgang mit elektronischen Signaturen im ESF 2014-2020

#### Inhalt

| Allgemein                                              | 2  |
|--------------------------------------------------------|----|
| Leitfaden zur Beantragung von Handy-Signaturen         | 3  |
| Leitfaden zur Durchführung der elektronischen Signatur | 4  |
| Leitfaden zur Prüfung von elektronischen Signaturen    | 11 |

Version 1 Gültig ab 01.05.2020

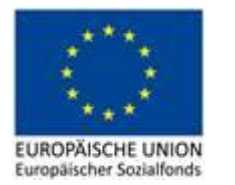

#### Allgemein

Dieses Dokument dient zur Hilfestellung für alle am ESF beteiligten Parteien im Umgang mit elektronischen Signaturen. Die aktuelle Corona-Krise zeigt die Vorteile der Digitalisierung deutlich auf. Daher hat die VB beschlossen, auch im ESF einen großen Schritt zur digitalen Abwicklung (ecohesion) zu unternehmen. WICHTIG: Sollten elektronische Unterschriften in anderen Medien verwendet werden, so ist dies ausreichend. (z.B. Datenbank beFit)

#### Die Verwendung der elektronischen Unterschrift ist ab 01.05.2020 im ESF verpflichtend!

Die Menge an Papierunterlagen ohne inhaltlichen Mehrwert soll somit deutlich reduziert werden.

**Übergangsphase zur Umstellung:** Im Zeitraum von 01.05.2020 bis 30.06.2020 gilt auch weiterhin die händische Unterschrift als zulässig. Es sind jedoch alle Parteien angehalten, ab 01.07.2020 bei den unten angeführten Dokumenten die elektronische Signatur zu verwenden.

Ab diesem Zeitpunkt müssen sämtliche relevanten Dokumente durch die am ESF beteiligten Parteien elektronisch signiert werden. Dies betrifft insbesondere:

- Antrag
- Bewertungsbögen
- Zu- und Absageschreiben, sofern eigene und nicht die in der Datenbank hinterlegten verwendet werden
- Änderungsanträge
- Beleglisten, die in ZWIMOS hochgeladen werden
- Sachberichte
- Berichte zu den Vor-Ort-Kontrollen der FLC und ZWIST
- Prüfberichte aller nationalen Prüfinstanzen (FLC, VB, SLC, etc.)
- Abnahmeformulare zur Freigabe von FLC-Berichten oder Korrekturberichten
- User-Listen-Bestätigungen für ATMOS
- User-Formulare zur Neuanlage eines Users
- Bestätigungen zu den Zahlungsanträgen und der Rechnungslegung

#### Ausgenommen von der Verpflichtung zur elektronischen Signatur sind folgende Dokumente:

- interne Checklisten der ZWIST, deren Unterschrift bisher auch nicht vorgesehen war
- Förderverträge
- Dokumente, die von den TeilnehmerInnen an den Maßnahmen unterfertigt werden (z.B. Stammdatenblätter oder die laufende Arbeitsdokumentation der Begünstigten wie Beratungsprotokolle oder Stundenlisten)

**Wichtig:** Sofern die grundsätzlich ausgenommenen Dokumente elektronisch signiert vorliegen (z.B. Einstufungsdokumentation im Rahmen der Abrechnung), werden diese für den Prüfpfad herangezogen.

In der Programmperiode 2014-2020 steht es "externen" Parteien (Auftragnehmer\*innen der Behörden oder externe Bewerter\*innen) frei, die elektronische Signatur zu verwenden. Als Vorbereitung auf die Periode 2021-2027 ist jedoch eine frühestmögliche Implementierung und Nutzung von Vorteil.

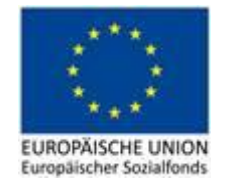

Leitfaden zur Beantragung von Handy-Signaturen

Website aufrufen unter: https://www.buergerkarte.at/pdf-signatur-karte.html

Im Menüpunkt Aktivierung werden die Möglichkeiten zur Aktivierung angeführt:

| HAN    | DY-SIGNATUR            | AKTIVIEREN DER HANDY-SIGNATUR                                                      |            |
|--------|------------------------|------------------------------------------------------------------------------------|------------|
| Das k  | ann die Handy-Signatur |                                                                                    | ma         |
| So fur | nktioniert's           |                                                                                    |            |
| Aktivi | erung                  | Die Möglichkeiten zur Handy-Aktivierung                                            |            |
| PDF-S  | ignatur                | Sie haben mehrere Möglichkeiten, die Handy-Signatur gratis zu aktivieren. Alle Mög | lichkeiten |
| Werk   | zeuge & Downloads      | der Aktivierung sind im Folgenden angeführt.                                       |            |

#### · Online-Aktivierung mit bestehender Bürgerkarte

Voraussetzung: aktivierte Bürgerkarte (Handy-Signatur oder e-card als Bürgerkarte) Information: Dauert nur wenige Minuten <u>Online-Aktivierung</u> (lesen Sie dazu am besten unsere <u>PDF-Anleitung</u>)

#### · Aktivierung über FinanzOnline

Voraussetzung: FinanzOnline<sup>(?)</sup>-Zugang Information: Einige Tage Wartezeit auf Bestätigungs-Brief <u>FinanzOnline</u> (lesen Sie dazu am besten unsere <u>PDF-Anleitung</u>)

#### · Aktivierung mit Onlinebanking (z.B. via BriefButler.at)

Voraussetzung: Online-Banking Einmalige Aktivierungsgebühr von 6,00 Euro Information: Identifizierung erfolgt über Online-Banking, einige Tage Wartezeit auf Bestätigungs-Brief BriefButler

#### Persönliche Aktivierung in einer der Registrierungsstellen oder Finanzämter in ganz Österreich

Voraussetzung: Amtlichen Lichtbildausweis und Mobiltelefon mitbringen Information: Die Aktivierung wird von speziell ausgebildeten Mitarbeitern durchgeführt und ist in wenigen Minuten erledigt.

Die VB empfiehlt die Aktivierung über Finanzonline oder, soweit vorhanden, die Bürgerkarte. Die PDF-Anleitungen zur Durchführung der Aktivierung können über die Website aufgerufen werden.

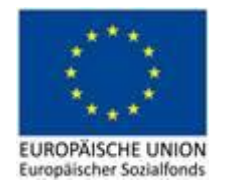

Leitfaden zur Durchführung der elektronischen Signatur

#### Voraussetzung:

- Handysignatur
- PDF-Dokumente

Schritt 1: Zugang über folgenden Link https://www.buergerkarte.at/pdf-signatur-handy.html

Schritt 2: Runterscrollen und Klick auf "jetzt unterschreiben"

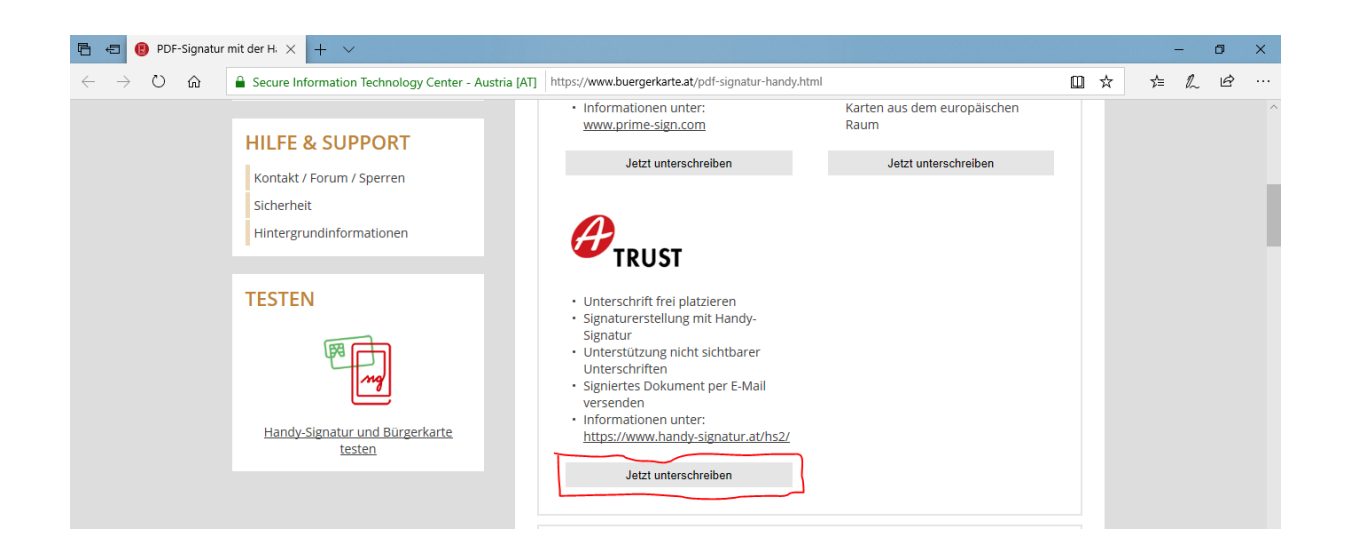

#### Schritt 3: Hochladen des Dokuments

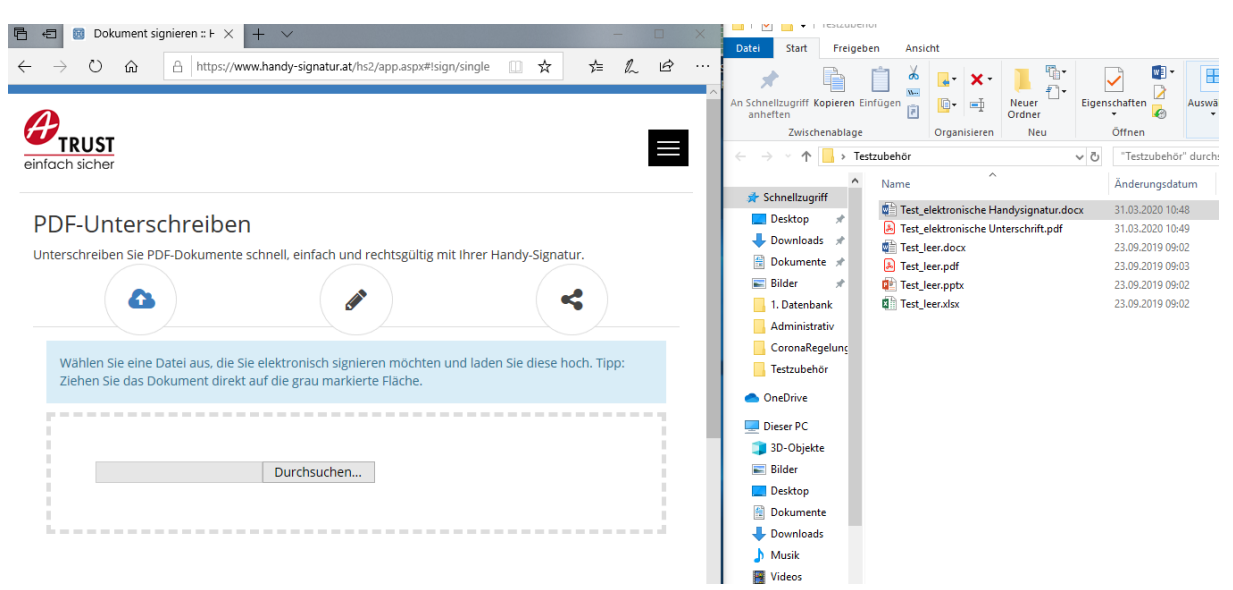

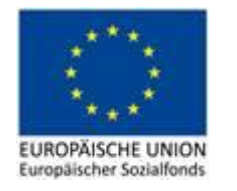

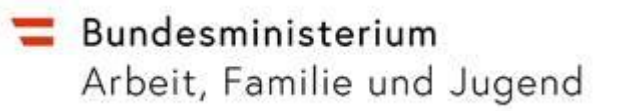

Schritt 4: Das Dokument lädt sich in A-Trust hoch und die elektronische Signatur kann frei nach Belieben platziert werden

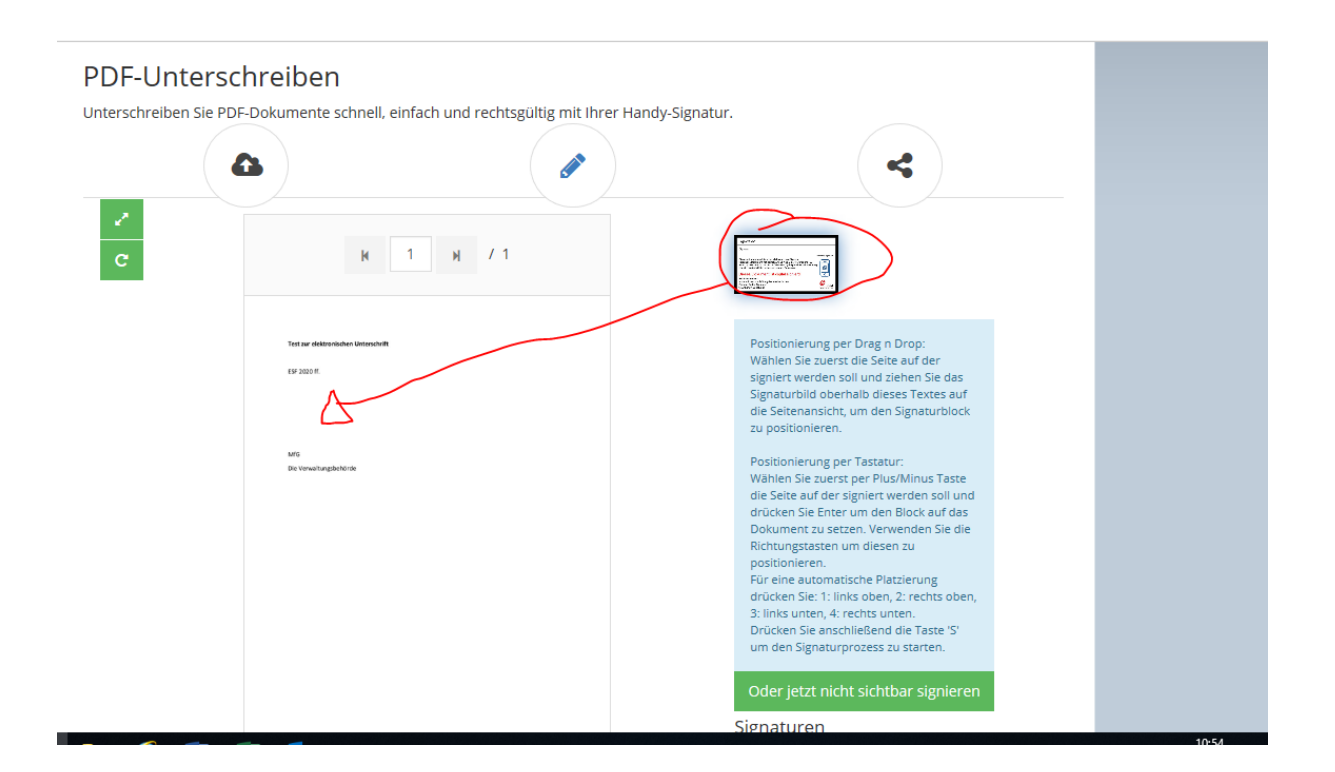

Schritt 5: Die Platzierung der elektronischen Unterschrift ist zu bestätigen oder zu verwerfen.

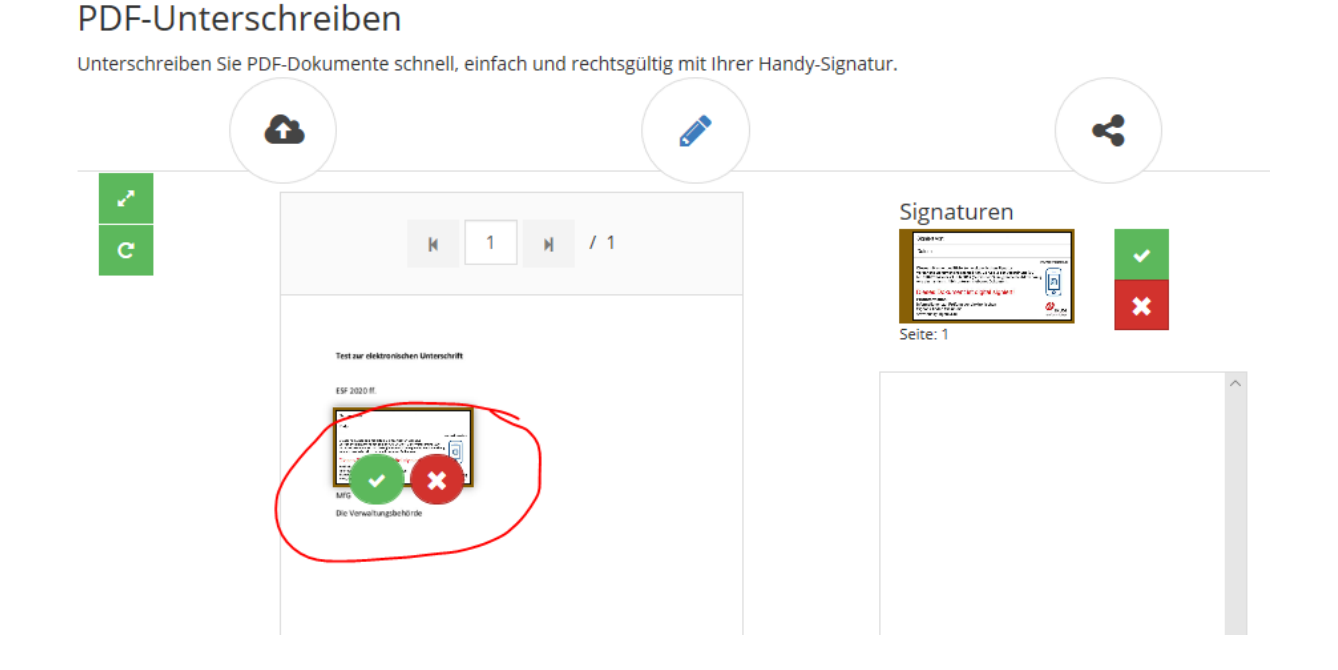

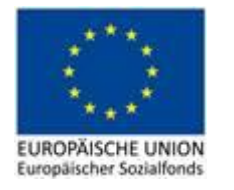

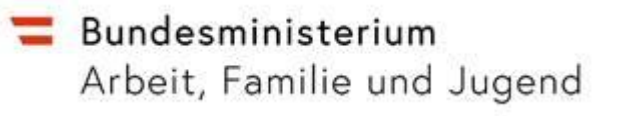

# Schritt 6: Nach Bestätigung der Platzierung ist die Eingabe der Mobiltelefonnummer und des Passwortes erforderlich (Handysignatur)

| einfach sicher                           | 🔶 Sta                                                                                                    | rtseite 🖋 Unterschreiben 🗭 P           | rüfen 🖻 Showbox Mehr Hilfe FA( | Ş |
|------------------------------------------|----------------------------------------------------------------------------------------------------|----------------------------------------|--------------------------------|---|
| PDF-Untersch<br>Unterschreiben Sie PDF-D | Dokumente schnell, einfach und<br>Mobiltelefonn<br>Handynumm<br>Signatur Passy<br>Abbrechen<br>C3 Eigenes Fer | rechtsgültig mit Ihrer Handy-Signatur. |                                |   |
| Informationen                            | Links                                                                                                    | Support                                | Languages                      |   |

#### Schritt 7: Der Tan ist einzugeben

| Einfach sicher                                              | 🏫 Startseite 🖋 Unterschreiben 🕼 Prüfen 🖻 Showbox Mehr Hilfe FAQ |  |
|-------------------------------------------------------------|-----------------------------------------------------------------|--|
| PDF-Unterschreiben<br>Unterschreiben Sie PDF-Dokumente schn | II, einfach und rechtsgültig mit Ihrer Handy-Signatur.          |  |

Schritt 8: div. Auswahlmöglichkeiten stehen nun zur Verfügung

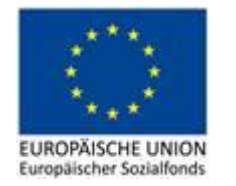

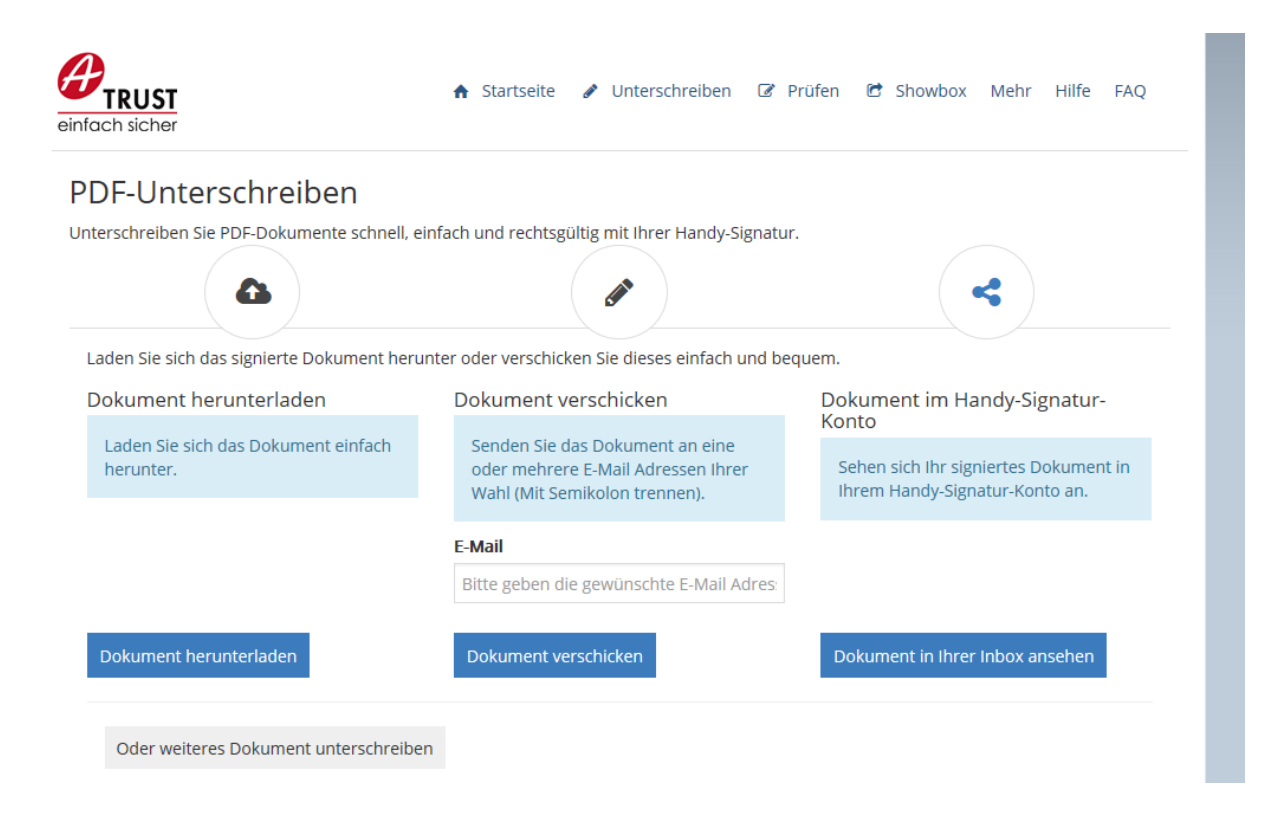

Schritt 9: Wenn das Dokument heruntergeladen wird, sieht es wie folgt aus und kann steht zur weiteren Verwendung bereit

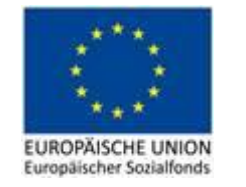

## **Bundesministerium** Arbeit, Familie und Jugend

| ESF 2020 ff.                                                                                                    |  |  |
|----------------------------------------------------------------------------------------------------|--|--|
| Deter: 31.03.2020.11:01:03                                                                                                    |  |  |
| Determine these addition tendences regardly and the second second s |  |  |
| Mrg                                                                                                    |  |  |
|                                                                                                    |  |  |
| Die verwaltungsbenorde                                                                                                    |  |  |
|                                                                                                    |  |  |
|                                                                                                    |  |  |
|                                                                                                    |  |  |
|                                                                                                    |  |  |
|                                                                                                    |  |  |
|                                                                                                    |  |  |
|                                                                                                    |  |  |
|                                                                                                    |  |  |
|                                                                                                    |  |  |
|                                                                                                    |  |  |
|                                                                                                    |  |  |
|                                                                                                    |  |  |
|                                                                                                    |  |  |
|                                                                                                    |  |  |

Schritt 10: Wird das Dokument versendet, so ist die Zieladresse einzugeben

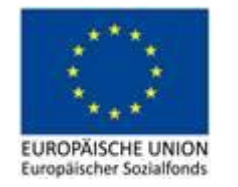

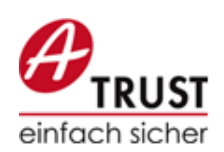

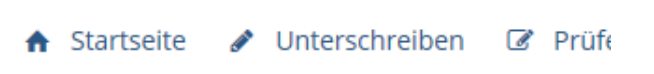

## PDF-Unterschreiben

Unterschreiben Sie PDF-Dokumente schnell, einfach und rechtsgültig mit Ihrer Handy-Signatur.

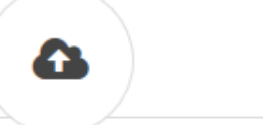

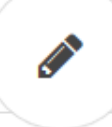

Laden Sie sich das signierte Dokument herunter oder verschicken Sie dieses einfach und bequer

| Dokument herunterladen                           | Dokument verschicken                                                                                   |
|--------------------------------------------------|----------------------------------------------------------------------------------------------------|
| Laden Sie sich das Dokument einfach<br>herunter. | Senden Sie das Dokument an eine<br>oder mehrere E-Mail Adressen Ihrer<br>Wahl (Mit Semikolon trennen). |
|                                                  | E-Mail                                                                                                 |
|                                                  | :ja.schriefl-horvath@sozialministerium $	imes$                                                         |
|                                                  |                                                                                                    |
| Dokument herunterladen                           | Dokument verschicken                                                                                   |
|                                                  |                                                                                                    |
| Dokument herunterladen                           | Dokument verschicken                                                                                   |

Oder weiteres Dokument unterschreiben

Schritt 11: Sie erhalten eine Bestätigung für den Versand des Dokuments

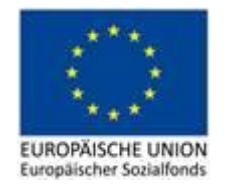

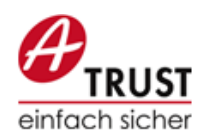

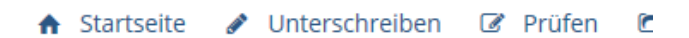

## PDF-Unterschreiben

Unterschreiben Sie PDF-Dokumente schnell, einfach und rechtsgültig mit Ihrer Handy-Signatur.

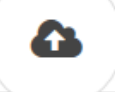

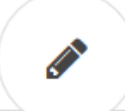

Laden Sie sich das signierte Dokument herunter oder verschicken Sie dieses einfach und bequem.

| Dokument herunterladen                           | Dokument verschicken                                                                                   | Dokur         |
|--------------------------------------------------|----------------------------------------------------------------------------------------------------|---------------|
| Laden Sie sich das Dokument einfach<br>herunter. | Senden Sie das Dokument an eine<br>oder mehrere E-Mail Adressen Ihrer<br>Wahl (Mit Semikolon trennen). | Sehe<br>Ihren |
|                                                  | E-Mail                                                                                                 |               |
|                                                  | :ja.schriefl-horvath@sozialministerium.at                                                              |               |
|                                                  | Das/Die Dokument(e) wurde(n)<br>erfolgreich verschickt.                                                |               |
| Dokument herunterladen                           | Dokument verschicken                                                                                   | Doku          |

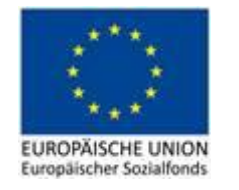

Leitfaden zur Prüfung von elektronischen Signaturen

Website aufrufen unter: https://www.handy-signatur.at/hs2/app.aspx#!core/init

#### Button "Prüfen" auswählen:

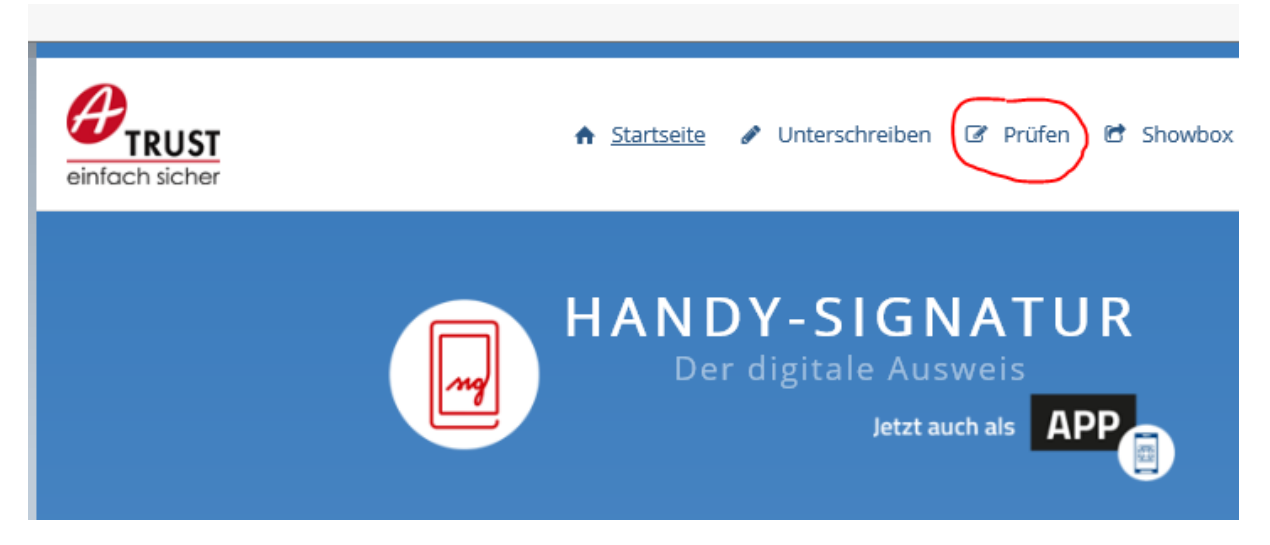

Das erhaltene und digital signierte Dokument ist abzuspeichern und auf die Website zur Prüfung hochzuladen:

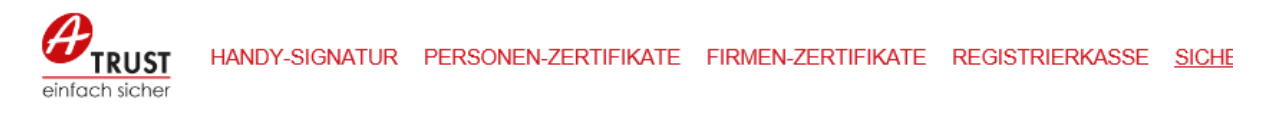

#### Ihr A-Trust Prüf-Tool für digital signierte Dokumente

Digitale Signaturen stellen die Authentizität von Daten sicher. Der Dokumenteninhalt wird dazu in einen Hash-Wert übergeführt und dieser kryptographisch mit dem privaten Schlüssel signiert (den Hash-Wert kann man sich als Fingerprint einer Datei vorstellen). Zur Signaturprüfung wird dem Dokument ein Zertifikat beigefügt. Auf dieser Seite können Sie A-Trust Signaturen auf ihre Gültigkeit prüfen. Damit wissen Sie, wer unterschrieben hat, ob der Inhalt des Dokuments verändert wurde und ob Signatur und Zertifikat gültig sind.

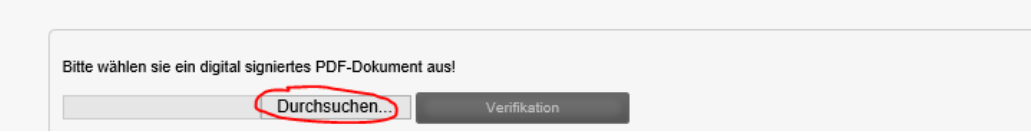

Durch Auswahl des Buttons "Verifikation" startet die Prüfung der Signatur:

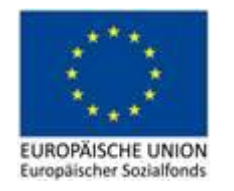

#### Ihr A-Trust Prüf-Tool für digital signierte Dokum

Digitale Signaturen stellen die Authentizität von Daten sicher. Der Dokumer dieser kryptographisch mit dem privaten Schlüssel signiert (den Hash-Wert Signaturprüfung wird dem Dokument ein Zertifikat beigefügt. Auf dieser Sei Damit wissen Sie, wer unterschrieben hat, ob der Inhalt des Dokuments ver

| Bitte wählen sie ein digital signiertes PDF-Dokument aus! | $\frown$     |
|-----------------------------------------------------------|--------------|
| H:\Test_elektronische Un Durchsuchen                      | Verifikation |

Das Ergebnis der Prüfung wird sofort angezeigt und das Prüfprotokoll kann heruntergeladen werden:

|                                                                                          | Durchsuchen                                            | Verifikation |
|------------------------------------------------------------------------------------------|--------------------------------------------------------|--------------|
| Gültigkeit                                                                               |                                                        |              |
| (Test_elekt                                                                              | tronische Unterschrift.pdf)                            |              |
| Signaturdaten                                                                            |                                                        |              |
| Signatur 1 - GÜLT<br>Signator: Tatjana<br>Signaturzeitpunkt<br>Grund der Signatu<br>Ort: | TIG<br>a Baumgartner<br>5: 2020-03-31 09:01 UTC<br>ar: | Zertifika    |
|                                                                                          |                                                        | Ĭ            |

Das Prüfprotokoll kann als PDF abgespeichert werden und ist zu den Akten zu nehmen:

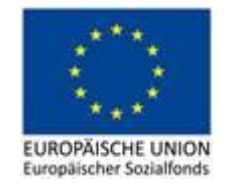

## Signaturprüfprotokoll

### Alle Signaturen des Dokuments sind gültig!

#### Details:

Gültigkeit: GÜLTIG Vertrauenswürdigkeit des Dokuments: Das Dokument wurde nach der Signatur nicht verändert! Vertrauenswürdigkeit des Zertifikats: Zertifikat zum Zeitpunkt der Signatur gültig! Signator: Tatjana Baumgartner Zeitpunkt der Signatur: 2020-03-31 09:01 UTC Grund der Signatur: Ort der Signatur:

#### Informationen zum Dokument:

Dateiname: Test\_elektronische Unterschrift.pdf Dateigröße: 572965 Bytes Titel des Dokuments: Document Title Anzahl der Seiten: 1